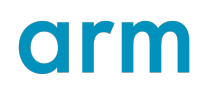

# Get started with Graphics Analyzer

Version 1.0

Non-Confidential

Copyright  $\ensuremath{\mathbb{C}}$  2021 Arm Limited (or its affiliates). All rights reserved.

**Issue 00** 102469\_0100\_00\_en

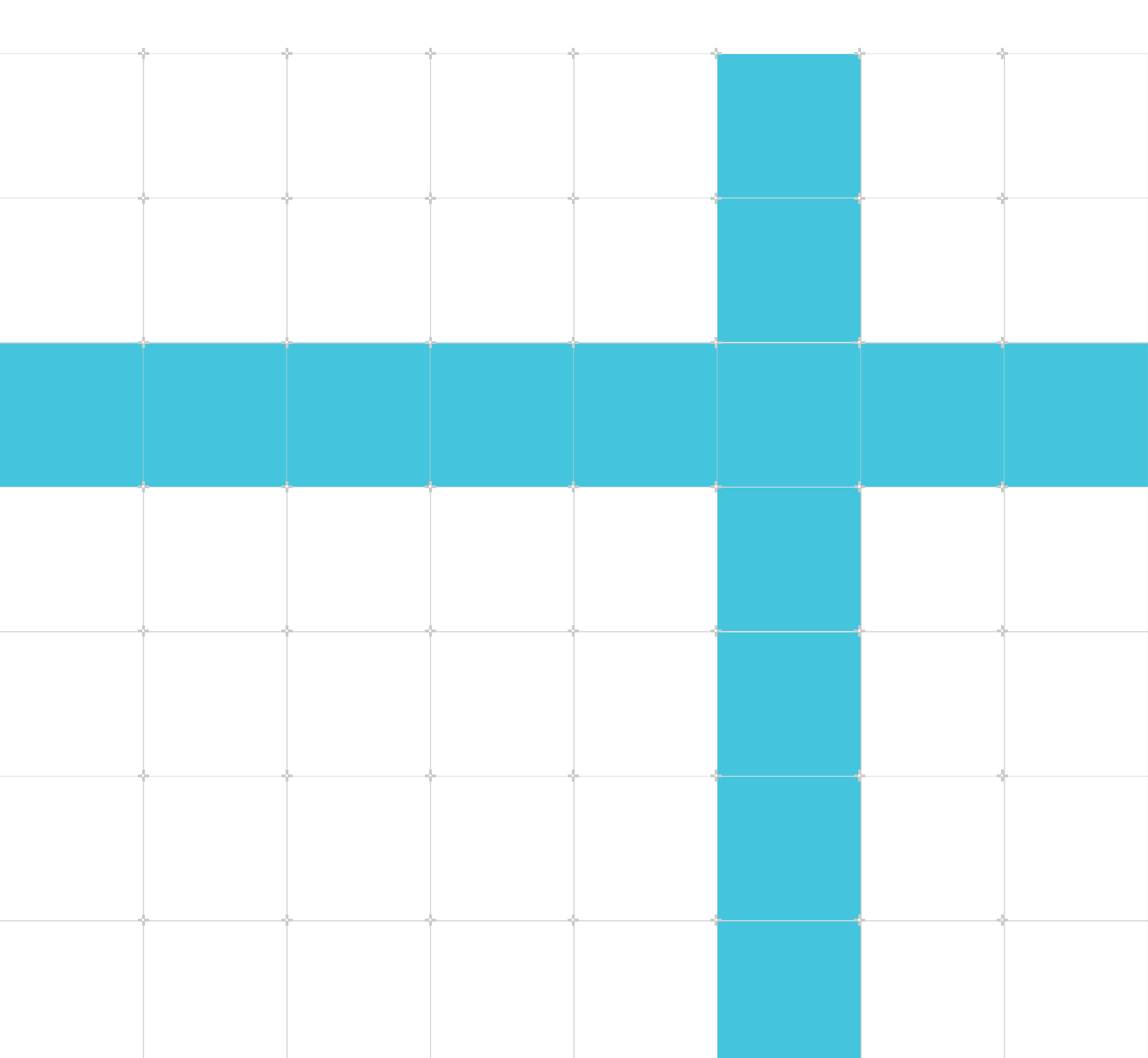

## Get started with Graphics Analyzer

Copyright © 2021 Arm Limited (or its affiliates). All rights reserved.

### **Release information**

#### Document history

| Issue   | Date           | Confidentiality  | Change          |
|---------|----------------|------------------|-----------------|
| 0100-00 | 1 January 2021 | Non-Confidential | Initial release |

### **Proprietary Notice**

This document is protected by copyright and other related rights and the practice or implementation of the information contained in this document may be protected by one or more patents or pending patent applications. No part of this document may be reproduced in any form by any means without the express prior written permission of Arm. No license, express or implied, by estoppel or otherwise to any intellectual property rights is granted by this document unless specifically stated.

Your access to the information in this document is conditional upon your acceptance that you will not use or permit others to use the information for the purposes of determining whether implementations infringe any third party patents.

THIS DOCUMENT IS PROVIDED "AS IS". ARM PROVIDES NO REPRESENTATIONS AND NO WARRANTIES, EXPRESS, IMPLIED OR STATUTORY, INCLUDING, WITHOUT LIMITATION, THE IMPLIED WARRANTIES OF MERCHANTABILITY, SATISFACTORY QUALITY, NON-INFRINGEMENT OR FITNESS FOR A PARTICULAR PURPOSE WITH RESPECT TO THE DOCUMENT. For the avoidance of doubt, Arm makes no representation with respect to, and has undertaken no analysis to identify or understand the scope and content of, patents, copyrights, trade secrets, or other rights.

This document may include technical inaccuracies or typographical errors.

TO THE EXTENT NOT PROHIBITED BY LAW, IN NO EVENT WILL ARM BE LIABLE FOR ANY DAMAGES, INCLUDING WITHOUT LIMITATION ANY DIRECT, INDIRECT, SPECIAL, INCIDENTAL, PUNITIVE, OR CONSEQUENTIAL DAMAGES, HOWEVER CAUSED AND REGARDLESS OF THE THEORY OF LIABILITY, ARISING OUT OF ANY USE OF THIS DOCUMENT, EVEN IF ARM HAS BEEN ADVISED OF THE POSSIBILITY OF SUCH DAMAGES.

This document consists solely of commercial items. You shall be responsible for ensuring that any use, duplication or disclosure of this document complies fully with any relevant export laws and regulations to assure that this document or any portion thereof is not exported, directly or indirectly, in violation of such export laws. Use of the word "partner" in reference to Arm's customers is not intended to create or refer to any partnership relationship with any other company. Arm may make changes to this document at any time and without notice.

This document may be translated into other languages for convenience, and you agree that if there is any conflict between the English version of this document and any translation, the terms of the English version of the Agreement shall prevail.

The Arm corporate logo and words marked with ® or <sup>™</sup> are registered trademarks or trademarks of Arm Limited (or its affiliates) in the US and/or elsewhere. All rights reserved. Other brands and names mentioned in this document may be the trademarks of their respective owners. Please follow Arm's trademark usage guidelines at https://www.arm.com/company/policies/trademarks.

Copyright © 2021 Arm Limited (or its affiliates). All rights reserved.

Arm Limited. Company 02557590 registered in England.

110 Fulbourn Road, Cambridge, England CB1 9NJ.

(LES-PRE-20349|version 21.0)

### **Confidentiality Status**

This document is Non-Confidential. The right to use, copy and disclose this document may be subject to license restrictions in accordance with the terms of the agreement entered into by Arm and the party that Arm delivered this document to.

Unrestricted Access is an Arm internal classification.

### **Product Status**

The information in this document is Final, that is for a developed product.

### Feedback

Arm<sup>®</sup> welcomes feedback on this product and its documentation. To provide feedback on the product, create a ticket on https://support.developer.arm.com

To provide feedback on the document, fill the following survey: https://developer.arm.com/ documentation-feedback-survey.

### Inclusive language commitment

Arm values inclusive communities. Arm recognizes that we and our industry have used language that can be offensive. Arm strives to lead the industry and create change.

We believe that this document contains no offensive language. To report offensive language in this document, email terms@arm.com.

# Contents

| 1. Overview              | 6  |
|--------------------------|----|
| 2. Configure your device | 7  |
| 3. Capture a trace       | 9  |
| 4. Related information   | 13 |

# 1. Overview

This tutorial describes how to use Arm Graphics Analyzer to capture a graphics trace of a debuggable application running on an Android device with a Mali GPU.

You can also watch a video of this tutorial: Android graphics tracing with Graphics Analyzer on YouTube

### Before you begin

On your host machine:

- 1. Download and install the Arm Mobile Studio package appropriate to your host platform (Windows, Linux, or macOS).
- 2. Install Android Debug Bridge (ADB). ADB is available with the Android SDK platform tools.
- 3. Edit your PATH environment variable to add the path to the Android SDK platform tools directory.

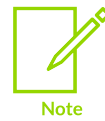

You can also set the path to Android Debug Bridge in Graphics Analyzer. Select Edit > Preferences and select Browse in the Path to ADB field to locate the adb executable.

# 2. Configure your device

Set up the device on which yoiu wamnt to run the analysis.

#### Procedure

- 1. Ensure Developer Mode is enabled, then enable USB Debugging using Settings > Developer options.
- 2. Connect the device to your host machine. To test the connection, run the adb devices command in a terminal window on the host, which should return the ID of your device.

```
adb devices
List of devices attached
ce12345abcdf1a1234 device
```

If adb devices does not work, check that you have installed Android Debug Bridge correctly, see Before you begin.

3. The device must be able to use TCP/IP on port 5002 to communicate with the host. Make sure that this port is not in use. The application you want to trace must be debuggable. For example, in Unity applications, select the Development Build checkbox in the Build Settings when you build your application.

| Figure 2-1: Build | settings dialog with | <b>Development Build chec</b> | kbox selected and highlighted |
|-------------------|----------------------|-------------------------------|-------------------------------|
|-------------------|----------------------|-------------------------------|-------------------------------|

| Build Settings            |                              |                |  |           |                      |
|---------------------------|------------------------------|----------------|--|-----------|----------------------|
| Scenes In Build           |                              |                |  |           |                      |
| ✓ Scenes/Demo             |                              |                |  |           | 0                    |
|                           |                              |                |  |           |                      |
|                           |                              |                |  |           |                      |
|                           |                              |                |  |           |                      |
|                           |                              |                |  |           |                      |
|                           |                              |                |  |           |                      |
|                           |                              |                |  |           |                      |
|                           |                              |                |  |           | Add Open Scenes      |
| Platform                  |                              |                |  |           |                      |
| PC Mac & Linux Standalone |                              |                |  |           |                      |
|                           |                              |                |  |           |                      |
| iOS ios                   | Texture Compression          | Don't override |  |           |                      |
| *                         | ETC2 fallback                | 32-bit         |  |           |                      |
| Android 🔇                 | Export Project               |                |  |           |                      |
| 1.00 tugs                 |                              |                |  |           |                      |
| 1005 1003                 | Build App Bundle (Google Pla | y 📕            |  |           |                      |
| PS4 PS4                   | Create symbols.zip           |                |  |           |                      |
|                           | Run Device                   | Default device |  |           | ▼ Refresh            |
| 🖄 Xbox One                | Development Build            |                |  |           |                      |
| HTHL                      | Autoconnect Profiler         |                |  |           |                      |
|                           | Deep Profiling Support       |                |  |           |                      |
|                           | Script Debugging             |                |  |           |                      |
|                           | Scripts Only Build           |                |  |           |                      |
|                           | Compression Method           | LZ4            |  |           |                      |
|                           |                              |                |  | Learn abo | ut Unity Cloud Build |
| Player Settings           |                              |                |  |           | Build And Run        |

Copyright  $\ensuremath{\mathbb{C}}$  2021 Arm Limited (or its affiliates). All rights reserved. Non-Confidential

# 3. Capture a trace

Connect to your device and start the capture in Graphics Analyzer.

- 1. Launch Graphics Analyzer:
  - On Windows, open the Windows Start menu, navigate to the Arm Mobile Studio folder, and select the Graphics Analyzer shortcut.
  - On macOS, use Spotlight to search for Graphics Analyzer or go to the <install\_directory>/graphics\_analyzer/gui folder, and double-click the Graphics Analyzer.app file.
  - On Linux, navigate to the location where you extracted the package, go to the graphics\_analyzer/gui directory, and run the aga file.

```
cd <install_directory>/graphics_analyzer/gui
./aga
```

- 2. Select Open the Device Manager from the Debug menu.
  - a. Select your connected device from the list of Android devices.
  - b. Select the application you want to debug
  - c. Select Trace Activity.

#### Figure 3-1: Device Manager dialog showing selected device

|                                                    |                                     | Device                  | e Manager      |                |
|----------------------------------------------------|-------------------------------------|-------------------------|----------------|----------------|
| Android Linux / IP                                 |                                     |                         |                |                |
| Android Device                                     | S<br>u want to connect to, and then | the package you want to | instrument     | ۷              |
| Identifier                                         | Name                                | Status                  |                |                |
| R58M823FKNK                                        | samsung SM-A505FN                   | 🥖 Disconnected          |                |                |
|                                                    |                                     |                         |                |                |
|                                                    |                                     |                         |                |                |
|                                                    |                                     |                         |                |                |
| Packages                                           |                                     |                         |                | 💝 Refresh      |
|                                                    | Package                             |                         | Main Activity  | Debuggable     |
| com.arm.malideveloper.openglessdk.shadowMapping    |                                     |                         | .ShadowMapping | ✓ Ô            |
| com.arm.malideveloper.openglessdk.spinningcubejava |                                     | .SpinningCubeJava       | ×              |                |
| com.arm.malideveloper.openglessdk.translucency     |                                     | .Translucency           | ×              |                |
| com.arm.mstutorials                                |                                     |                         | .MainActivity  | ✓              |
|                                                    |                                     |                         |                | Trace Activity |
| ADB Tasks                                          |                                     |                         |                |                |
| Show on startup                                    |                                     |                         |                |                |

Graphics Analyzer connects to your device and installs the layer driver and daemon application that it uses to communicate with it.

3. Optionally, select Trace Config and select which API assets are captured. Only enable the asset types you need. The more asset types you enable, the slower the application will run, the more memory is required, and the generated trace file will be larger.

Figure 3-2: Process config dialog with custom trace config settings

| 🏚 🖗 🖻 🖷 🕐 다음 다음 🚦                                                                                                    | Trace Config: Custom                                                                                                    |  |  |  |  |
|----------------------------------------------------------------------------------------------------|----------------------------------------------------------------------------------------------------|--|--|--|--|
| Process Trace Configuration: Custom                                                                                                    |                                                                                                    |  |  |  |  |
| OpenCL<br>Program sources<br>Explicit memory                                                                                                    | OpenGL ES       No Trace Fill Vulkan         Shader sources       Shader binaries         Shader uniforms       Implicit memory           |  |  |  |  |
| 1> Capturing Target@127.0.0.1:50                                                                                                    | <ul> <li>Shader binaries</li> <li>Texture contents</li> <li>Explicit buffers</li> <li>Implicit buffers</li> <li>Output buffers</li> </ul> |  |  |  |  |
| This configuration will be applied to all newly created processes in this trace.<br>The configuration can be changed at any time.<br>Set as Default Apply Changes |                                                                                                    |  |  |  |  |

- 4. Perform your test scenario on the device. Graphics Analyzer displays the trace data as it receives it from the device.
- 5. When you get to a problem area, use the pause, step and play buttons to locate a frame that you want to analyze more closely:

|                                                                                                    | 🔅 Trace Config: C                   | Custom        |                 |           |  |  |  |
|----------------------------------------------------------------------------------------------------|-------------------------------------|---------------|-----------------|-----------|--|--|--|
| Process Trace Configuration: Custom 🔻                                                                                             |                                     |               |                 |           |  |  |  |
|                                                                                                    | Trace using a custom configuration. |               |                 |           |  |  |  |
| OpenCL                                                                                                    | OpenGL ES                           | No Trace File | /ulkan          |           |  |  |  |
| Program sources                                                                                                    | ✓ Shader sources                    |               | Shader binaries |           |  |  |  |
| Explicit memory                                                                                                    | ✓ Shader uniforms                   |               | Implicit memory | ,         |  |  |  |
| 1> Capturing Target@127.0.0.1:5002                                                                                                | Shader binaries                     |               |                 | Catistics |  |  |  |
| . # Return                                                                                                    | ✓ Texture contents                  |               |                 |           |  |  |  |
|                                                                                                    | Explicit buffers                    |               |                 |           |  |  |  |
|                                                                                                    | Implicit buffers                    |               |                 |           |  |  |  |
| Output buffers                                                                                                    |                                     |               |                 |           |  |  |  |
| This configuration will be applied to all newly created processes in this trace.<br>The configuration can be changed at any time. |                                     |               |                 |           |  |  |  |
|                                                                                                    | Set as Default App                  | ly Changes    |                 | () Ass 2  |  |  |  |

### Figure 3-3: Analysis control buttons

- 6. Click the camera icon frame capture button to capture the frame buffer output at the current frame.
- 7. Optionally, capture extra frame data by enabling the following modes:
  - Overdraw
  - Shader 📕
  - Fragment count

Enable the mode, then click the camera icon 🔎 frame capture button to collect the data.

8. To stop tracing, click 🧖 .

All the frames are listed in the Trace Outline view. The frames where you've captured extra data are shown with an icon, to identify the type of frame capture you performed.

9. To filter the frames to just those where you've captured extra data, use the Show Only Frames With Features Enabled option:

#### Figure 3-4: Trace Outline tab with Show Only Frames With Features Enabled option selected

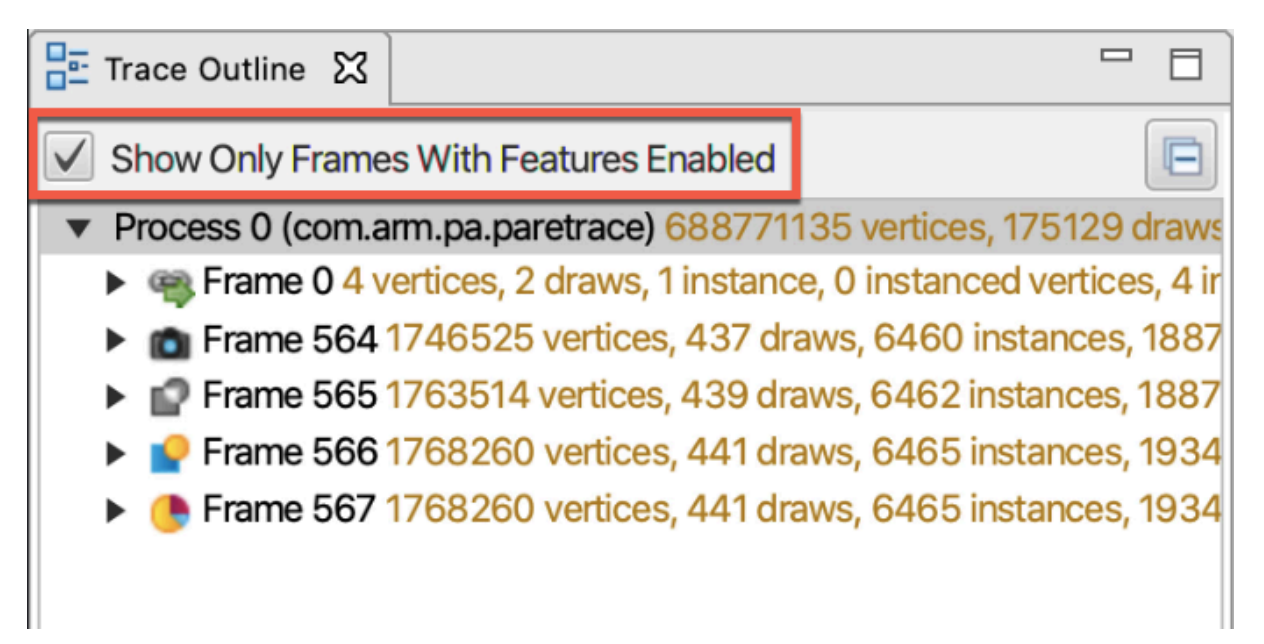

10. Expand a frame to see the renderpasses and draw calls within it.

Figure 3-5: Expanded frame showing nested render passes and draw calls

- Frame 564 1746525 vertices, 437 draws, 6460 instances, 1
   RenderPass 0 (Framebuffer 12) 139458 vertices, 40 draw
   RenderPass 1 (Framebuffer 1) 1561805 vertices, 234 drav
   glClear 5254784 GL\_DEPTH\_BUFFER\_BIT|GL\_COLOF
   glDrawElements 5255618 1275 vertices, 752 unique in
   glDrawElements 5255652 1224 vertices, 494 unique ir
   glDrawElements 5255690 5280 vertices, 3396 unique
   glDrawElements 5255727 6360 vertices, 4248 unique
   glDrawElements 5255763 9108 vertices, 6106 unique
- 11. Select frames, renderpasses and draw calls to explore their data. Refer to the Graphics Analyzer user guide information about the different data views.
- 12. Save or export the trace file, using options under the File menu.

# 4. Related information

Useful information and shortcuts to next steps.

- About Graphics Analyzer
- Graphics Analyzer Documentation
- Download Arm Mobile Studio
- About Arm Mobile Studio